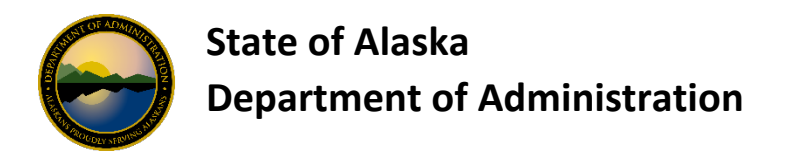

## **Employee Legal Name in "LDAP"**

In addition to finding the Employee Legal Name using the <u>Employee Legal Name Information</u> report, you may also find the Employee Legal Name in LDAP by utilizing the Office of Technology Directory Server Gateway (DGS) page <u>https://dsgw.state.ak.us/DSG/</u>.

Enter the last name of the employee in the Search For field (or you can use the Wildcard Search features to search by Empoyee ID if desired) and click Search.

| Office of Information Technology<br>DIRECTORY SERVER GATEWAY |                   |  |  |  |  |
|--------------------------------------------------------------|-------------------|--|--|--|--|
| SEARCH ADD EN                                                | TRY               |  |  |  |  |
| DSG - Search                                                 |                   |  |  |  |  |
| Find                                                         | People •          |  |  |  |  |
| Where                                                        | Wildcard Search 🔻 |  |  |  |  |
|                                                              | Wildcard Search 💌 |  |  |  |  |
| Search For                                                   | boster            |  |  |  |  |
|                                                              | Search            |  |  |  |  |

If there is multiple employees with same last name a list will show. Select the correct employee.

At the next screen click "edit person" (you really won't be editing the person)

| Office of Information Technology<br>DIRECTORY SERVER GATEWAY |               |                       |  |  |  |  |  |
|--------------------------------------------------------------|---------------|-----------------------|--|--|--|--|--|
| SEARCH ADD ENTRY                                             |               |                       |  |  |  |  |  |
| DSG - Person Entry                                           |               |                       |  |  |  |  |  |
| Edit Person                                                  | Rename Person | Delete Person         |  |  |  |  |  |
| Contact Information                                          |               |                       |  |  |  |  |  |
| Name                                                         | Dee J B       | Dee J Boster          |  |  |  |  |  |
| Phone                                                        | (907)46       | (907)465-5609         |  |  |  |  |  |
| Mobile                                                       |               |                       |  |  |  |  |  |
| Email Addr                                                   | ess dee.bo    | dee.boster@alaska.gov |  |  |  |  |  |

At the sign in screen enter your username and password.

| Office of Information Technology<br>DIRECTORY SERVER GATEWAY |          |          |  |  |  |
|--------------------------------------------------------------|----------|----------|--|--|--|
| SEARCH ADD ENTRY                                             |          |          |  |  |  |
| DSG - Sign In                                                |          |          |  |  |  |
|                                                              | Username | djboster |  |  |  |
|                                                              |          |          |  |  |  |
|                                                              | Password | ••••••   |  |  |  |
|                                                              |          | Sign In  |  |  |  |

The information in the Legal Name field is what should be used as the name on the OneCard.

| DSG - Edit Person (djboster) |                  |   |              |                  |  |  |  |
|------------------------------|------------------|---|--------------|------------------|--|--|--|
| Save Cancel                  |                  |   | $\backslash$ |                  |  |  |  |
| Indicates a required field   |                  |   |              |                  |  |  |  |
| contact mornation            |                  |   | <u> </u>     |                  |  |  |  |
| Full Name                    | Dee J Boster 🛛 🏶 | _ | Legal Name   | Dierdre J Boster |  |  |  |
| Name                         | Dee              | J |              | Boster           |  |  |  |
| Phone                        | (907)465-5609    |   | Fax          | (907)465-2169    |  |  |  |